# **Troubleshoot Secure Endpoint Stuck in Isolation with Recovery Methods**

### Contents

Introduction Prerequisites Requirements Components Used Background Information Stop Isolation Stop Isolation Session from the Console Stop Isolation Session from the Command Line Recovery Troubleshoot Mac Recovery: Windows Recovery: Recovery Isolation Method from the Command Line Recovery Isolation Method Without the Command Line Verify Related Information

### Introduction

This document describes the process to recover an endpoint with the Secure Endpoint connector installed from isolation mode.

## Prerequisites

### Requirements

Cisco recommends that you have knowledge of these topics:

- Secure Endpoint Connector
- Secure Endpoint Console
- Endpoint Isolation feature

### **Components Used**

The information in this document is based on these software and hardware versions:

- Secure Endpoint console version v5.4.2021092321
- Secure Endpoint Windows connector version v7.4.5.20701
- Secure Endpoint Mac connection version v1.21.0

The information in this document was created from the devices in a specific lab environment. All of

the devices used in this document started with a cleared (default) configuration. If your network is live, ensure that you understand the potential impact of any command.

### **Background Information**

The procedure described in this document is helpful in situations where the endpoint device is stuck in this state and it is not possible to disable isolation mode.

Endpoint isolation is a feature that lets you block network activity (IN and OUT) on a computer to prevent threats such as data exfiltration and malware propagation. It is available on:

- 64-bit versions of Windows that support version 7.0.5 and later of the Windows connector
- Mac versions that support version 1.21.0 and later of the Mac connector.

Endpoint isolation sessions do not affect communication between the connector and the Cisco cloud. There is the same level of protection and visibility on your endpoints as before the session. You can configure IP Isolation Allow Lists of addresses in order to avoid that the connector blocks the IP addresses in question while an active endpoint isolation session is active. You can review more detailed information about the Endpoint Isolation feature <u>here</u>.

### **Stop Isolation**

Once you want to stop the Endpoint Isolation on a computer, do these quick steps via the Secure Endpoint console or command line.

#### **Stop Isolation Session from the Console**

In order to stop an isolation session and restore all network traffic to an endpoint.

- Step 1. In the console, navigate to **Management > Computers**.
- Step 2. Locate the computer you want to stop isolation and click to display details.
- Step 3. Click the Stop Isolation button, as shown in the image.

| 🗌 🔻 👯 DESKTOP-075I5MB in group testing bremarqu 🗸 Definitions Up To Date |                                     |                          |                         |  |  |  |
|--------------------------------------------------------------------------|-------------------------------------|--------------------------|-------------------------|--|--|--|
| Se Isolated                                                              |                                     |                          |                         |  |  |  |
| Hostname                                                                 | DESKTOP-075I5MB                     | Group 👜                  | testing bremarqu        |  |  |  |
| Operating System                                                         | Windows 10 Pro                      | Policy 🔅                 | Copy of bremarqu_mssp   |  |  |  |
| Connector Version                                                        | 7.4.5.20701                         | Internal IP              |                         |  |  |  |
| Install Date                                                             | 2021-09-28 20:02:16 CDT             | External IP              | $\sim$                  |  |  |  |
| Connector GUID                                                           | 41010012-0100-1700-0101-010002-000- | Last Seen                | 2021-09-28 23:39:08 CDT |  |  |  |
| Definition Version                                                       | TETRA 64 bit (daily version: 85768) | Definitions Last Updated | 2021-09-28 21:28:59 CDT |  |  |  |
| Update Server                                                            | tetra-defs.amp.cisco.com            |                          |                         |  |  |  |
| Processor ID                                                             | 0000777044440044                    |                          |                         |  |  |  |
| Sevents P Device Trajectory U Diagnostics ① View Changes                 |                                     |                          |                         |  |  |  |
| 🐹 Stop Isolation 🔍 Scan 😲 Diagnose 🏕 Move to Group 📦 Delete              |                                     |                          |                         |  |  |  |

Step 4. Enter any comments about why you stopped the isolation feature on the endpoint.

#### **Stop Isolation Session from the Command Line**

If an isolated endpoint loses its connection to the Cisco cloud, and you are unable to stop the isolation session from the console. In these situations, you can stop the session locally from the command line with the unlock code.

Step 1. In the console, navigate to **Management > Computers**.

Step 2. Locate the computer you want to stop isolation and click to display details.

Step 3. Note the Unlock Code, as shown in the image.

| - 🗸 🕊      | DESKTOP-075I5MB in group testing bremarqu | ✓ Definitions Up To Date   |                     |                |       |
|------------|-------------------------------------------|----------------------------|---------------------|----------------|-------|
| V 😵 Isolat | d                                         |                            |                     |                |       |
| 2021-09-28 | 21:33:48 CDT                              | Isolated for less than a r | minute              | Unlock Code:fv | wq8qw |
| Isolated   | 2021-09-28 21:33:48 CDT                   |                            |                     |                |       |
| Isolating  | 2021-09-28 21:33:46 CDT                   | Brenda M                   | Unlock Code: fwq8qw |                |       |

Step 4. You can also find the **Unlock Code** if you navigate to **Account > Audit Log**, as shown in the image.

| Isolation Started     DESKTOP           | -O75I5MB bremarqu+ | 2021-09-28 21:33:48 CDT               |  |  |
|-----------------------------------------|--------------------|---------------------------------------|--|--|
| ▼ Isolation Start Requested  □ DESKTOP- | 075I5MB            | 10010010100 V 2021-09-28 21:33:46 CDT |  |  |
|                                         |                    |                                       |  |  |
| Attribute                               | Old                | New                                   |  |  |
| Comment                                 | None               | None                                  |  |  |
| ID                                      | None               | 07200270-0000-4014-0000-24000100110   |  |  |
| Unlock Code                             | None               | fwq8qw                                |  |  |

Step 5. On the isolated computer, open a command prompt with administrator privileges.

Step 6. Navigate to the directory where the connector is installed

Windows: C:\Program Files\Cisco\AMP\[version number]

Mac: /opt/cisco/amp

Step 7. Run the stop command

Windows: sfc.exe -n [unlock code]

C:\Program Files\Cisco\AMP\7.4.5.20701>sfc.exe -n fwq8qw

C:\Program Files\Cisco\AMP\7.4.5.20701>

**Caution**: If the unlock code is entered incorrectly 5 times, it is necessary to wait 30 minutes before you make another unlock attempt.

### **Recovery Troubleshoot**

In case you exhausted all avenues and you are still unable to recover an isolated endpoint from the Secure Endpoint console or locally with the unlock code; you can recover the isolated endpoint with the emergency recovery methods.

### Mac Recovery:

Remove the isolation configuration and restart the Secure Endpoint Service

sudo rm /Library/Application\ Support/Cisco/Secure\ Endpoint/endpoint\_isolation.xml sudo launchctl unload /Library/LaunchDaemons/com.cisco.amp.daemon.plist sudo launchctl load /Library/LaunchDaemons/com.cisco.amp.daemon.plist

### Windows Recovery:

### **Recovery Isolation Method from the Command Line**

In situations where your endpoint device is stuck in isolation and it is not possible to disable isolation via the Secure Endpoint console or with the unlock code, do these steps.

Step 1. Stop the connector service via the connector user interface or **Windows Services**.

Step 2. Locate the Secure Endpoint connector service and stop the service.

Step 3. On the isolated computer, open a command prompt with administrator privileges.

Step 4. Run the command **reg delete "HKEY\_LOCAL\_MACHINE\SOFTWARE\Immunet Protect" /v "unlock\_code" /f** as shown in the image.

reg delete "HKEY\_LOCAL\_MACHINE\SOFTWARE\Immunet Protect" /v "unlock\_code" /f
C:\Windows\system32>reg delete "HKEY\_LOCAL\_MACHINE\SOFTWARE\Immunet Protect" /v "unlock\_code" /f
The operation completed successfully.
C:\Windows\system32>

Step 5. The message **The operation completed successfully** indicates the operation was completed. (If another message is displayed, as "Error: Access is denied" you need to stop the Secure Endpoint connector service prior that you run the command).

Step 6. Start the Secure Endpoint connector service.

**Tip**: If you are unable to stop the Secure Endpoint connector service from the connector user interface or Windows Services, you can do a Safe boot.

On the isolated endpoint, navigate to **System Configuration > Boot > Boot options** and select **Safe boot**, as shown in the image.

| system comigatation                                     |                                   |                     |                      |
|---------------------------------------------------------|-----------------------------------|---------------------|----------------------|
| nera Boot Services Startup                              | Tools                             |                     |                      |
| Vindows 10 (C:\Windows) : Currer                        | nt OS; Default OS                 |                     |                      |
|                                                         |                                   |                     |                      |
|                                                         |                                   |                     |                      |
|                                                         |                                   |                     |                      |
|                                                         |                                   |                     |                      |
| Advanced options Set a                                  | as default Delete                 |                     |                      |
| Root options                                            |                                   | Timeout             |                      |
| CZ Safe hoot                                            | No Cill boot                      | 30                  | seconds              |
| Sale boot                                               | Boot log                          |                     |                      |
| 1 J MIDION 1                                            |                                   |                     |                      |
| Alternate shell                                         | Base video                        |                     |                      |
| Alternate shell     Active Directory repair             | Base video                        | Make all            | boot settings        |
| Alternate shell     Active Directory repair     Network | Base video OS boot information    | Make all<br>permane | boot settings<br>ent |
| Alternate shell     Active Directory repair     Network | Base video<br>OS boot information | Make all<br>permane | boot settings<br>ent |

#### **Recovery Isolation Method Without the Command Line**

In case your endpoint device is stuck in isolation and it is not possible to disable isolation via the Secure Endpoint console or with the unlock code or even if you are unable to use the command line, do these steps:

Step 1. Stop the connector service via the connector user interface or **Windows Services**.

Step 2. Navigate to the directory where the connector is installed (C:\Program Files\Cisco\AMP\) and delete the file **jobs.db**, as shown in the image.

| 🔤 « Ci | sco > AMP > V           | õ | , Search AMP      |                |
|--------|-------------------------|---|-------------------|----------------|
|        | Name                    |   | Date modified     | Туре           |
| ۰<br>د | scriptid                |   | 9/28/2021 8:01 PM | File folder    |
|        | tetra                   |   | 9/28/2021 8:31 PM | File folder    |
| Я      | tmp                     |   | 9/28/2021 9:23 PM | File folder    |
| *      | update                  |   | 9/28/2021 9:27 PM | File folder    |
| *      | URLScanner              |   | 9/28/2021 8:01 PM | File folder    |
|        | 2021-09-28 20-02-11.etl |   | 9/28/2021 9:23 PM | ETL File       |
|        | cache                   |   | 9/28/2021 9:23 PM | Data Base File |
|        | event                   |   | 9/28/2021 9:23 PM | Data Base File |
|        | filetypes               | - | 9/28/2021 8:01 PM | XML Document   |
|        | istory                  |   | 9/28/2021 9:23 PM | Data Base File |
|        | 🗟 historyex 🦯           |   | 9/28/2021 9:23 PM | Data Base File |
| [      | 💿 jobs                  |   | 9/28/2021 9:23 PM | Data Base File |
|        | local.old               |   | 9/28/2021 9:23 PM | OLD File       |
|        | 🕋 local                 |   | 9/28/2021 9:23 PM | XML Document   |

3. Reboot the computer.

Additionally, if you see the Isolation event in the console, you can navigate to **Error Details** in order to review the error code and its description, as shown in the image.

| failed to stop isolation |             |                     | 🖵 🖓 🗞 Isolation Stop | Failed 2021-12-15 21:27:51 UTC |
|--------------------------|-------------|---------------------|----------------------|--------------------------------|
| Connector Details        | Error Code  | 3240624137          |                      |                                |
| Comments                 | Description | Invalid unlock code |                      |                                |
| Error Details            | Q Run Scan  |                     |                      |                                |

# Verify

In order to verify the endpoint is back from isolation or is no longer isolated, you can see the Secure Endpoint connector user interface displays the Isolation status as **Not Isolated**, as shown in the image.

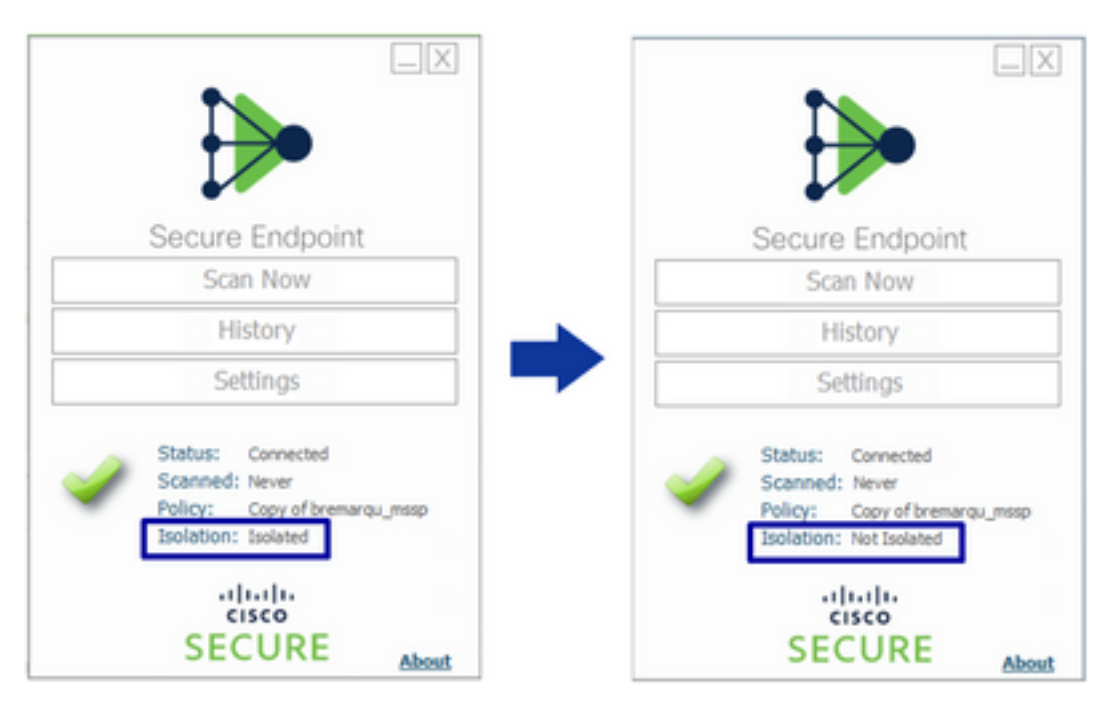

From the Secure Endpoint console, if you navigate the **Management > Computers**, and locate the computer in question, you can click to display details. The Isolation status displays **Not Isolated**, as shown in the image.

| 🕞 🔻 💐 DESKTOP-075ISMB in group testing bremarqu 🗸 Detroitons Up To Date 🛛 |                                     |                          |                                                                        |                    | 75I5M8 in group testing bremarqu    |                                                | ✓ Definitions Up To Date IIII |
|---------------------------------------------------------------------------|-------------------------------------|--------------------------|------------------------------------------------------------------------|--------------------|-------------------------------------|------------------------------------------------|-------------------------------|
| ▶ Stolated                                                                |                                     |                          | R Not Isolated                                                         |                    |                                     |                                                |                               |
| Hostname                                                                  | DESKTOP-075I5MB                     | Group da                 | testing bremarqu                                                       | Hostname           | DESKTOP-075I5MB                     | Group da                                       | testing bremarqu              |
| Operating System                                                          | Windows 10 Pro                      | Policy 🔅                 | Copy of bremarqu_mssp                                                  | Operating System   | Windows 10 Pro                      | Policy 🔅                                       | Copy of bremargu_mssp         |
| Connector Version                                                         | 7.4.5.20701                         | Internal IP              |                                                                        | Connector Version  | 7.4.5.20701                         | Internal IP                                    |                               |
| Install Date                                                              | 2021-09-28 20:02:16 CDT             | External IP              |                                                                        | Install Date       | 2021-09-28 20:02:16 CDT             | External IP                                    |                               |
| Connector GUID                                                            |                                     | Last Seen                | 2021-09-29 10:37:11 CDT                                                | Connector GUID     |                                     | Last Seen                                      | 2021-09-29 10:39:58 CDT       |
| Definition Version                                                        | TETRA 64 bit (daily version: 85769) | Definitions Last Updated | 2021-09-28 23:01:58 CDT                                                | Definition Version | TETRA 64 bit (daily version: 85769) | Definitions Last Updated                       | 2021-09-28 23:01:58 CDT       |
| Update Server                                                             | tetra-defs.amp.cisco.com            |                          |                                                                        | Update Server      | tetra-defs.amp.cisco.com            |                                                |                               |
| Processor ID                                                              |                                     |                          |                                                                        | Processor ID       |                                     |                                                |                               |
| 4 Events 12 Device Trajectory 13 Diagnostics (3) View Changes             |                                     |                          | 4 Events 1 <sup>4</sup> Device Trajectory 19 Diagnostics (3) View Char |                    |                                     | Device Trajectory 🕲 Diagnostics 💿 View Changes |                               |
| 🐹 Stop Isolation 🔍 Scan 🔮 Diagnose ) 🕸 Move to Group ) 🗃 Delete           |                                     |                          | 💱 Start Isolation 🔍 Scan 🕅 Diagnose ) 🕼 Move to Group ) 📦              |                    |                                     | Diagnose 🏼 🏙 Move to Group 🗑 Delete            |                               |

# **Related Information**

- Secure Endpoint User Guide
- <u>Technical Support & Documentation Cisco Systems</u>